# 令和7年度 手取り時間創出・魅力ある職場づくり 推進奨励金

## 【専門家派遣希望日程登録】 操作マニュアル

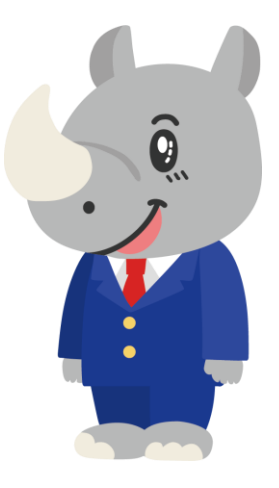

令和7年6月 公益財団法人東京しごと財団

# Ver1.00

#### はじめに 注意事項 ご申請の前に必ずお読みください。

- この手引きは、「令和7年度 手取り時間創出・魅力ある職場づくり推進奨励金」において、オンライン手続きを行う事業者向けに作成しております。
- オンライン手続きはデジタル行政プラットフォーム「Graffer (グラファー)」を使用しております。手続きには無料のGrafferアカウント (グラファーアカウント)の登録が必要になります。
- Grafferアカウント(グラファーアカウント)は一度アカウントを削除・退会をすると再度同じメール アドレスで登録ができませんのでご注意ください。
- Microsoft Edge・Google Chromeなどのブラウザの最新版をご利用ください。
- Internet Explorerには対応しておりません。
- 申請にあたっては、「手取り時間創出・魅力ある職場づくり推進奨励金Webサイト」に掲載している 最新版の募集要項、操作マニュアルを確認してください。 https://www.tokyo-engagement.jp/

### お問い合わせ先

公益財団法人東京しごと財団 企業支援部 雇用環境整備課 事業推進係 手取り時間創出・魅力ある職場づくり 推進奨励金事務局

# **\$**03-5211-0394

平日9時~17時(平日12時~13時、土日・祝日、年末年始を除く)

〒102-0072 東京都千代田区飯田橋3-8-5 住友不動産飯田橋駅前ビル11階

## <u>目次</u>

III. 専門家派遣希望日程登録

| 1. | ログイン方法について       | P.3∼5   |
|----|------------------|---------|
| 2. | 入力方法について         | P.6∼9   |
| 3. | 専門家派遣希望日程登録の入力方法 | P.10∼14 |

1. ログイン方法について

● こちらでは企業情報の登録を行い、事務局の審査が完了し、審査を通過した事業者へお送りする 「専門家派遣希望日程登録」フォームをご案内いたします。

## こちらは企業情報の登録を行い、審査を通過した企業が 登録するフォームとなります。

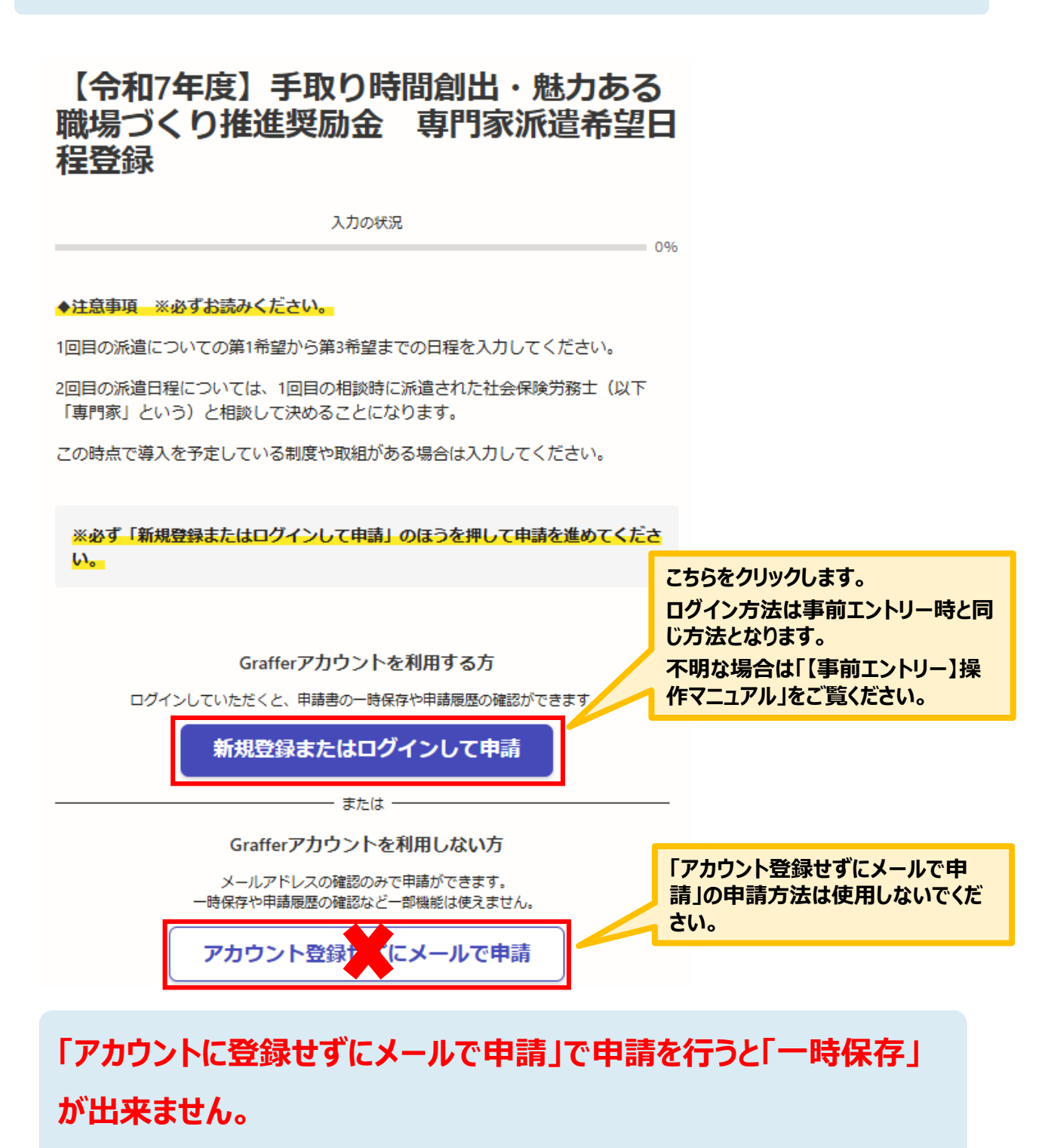

Grafferアカウントを作成してから申請をお願いします。

1. ログイン方法について

● Grafferアカウントへログイン後の専門家派遣希望日登録の入力方法をご案内いたします。

【令和7年度】手取り時間創出・魅力ある 職場づくり推進奨励金 専門家派遣希望日 程登録 入力の状況 0% ◆注意事項 ※必ずお読みください。 1回目の派遣についての第1希望から第3希望までの日程を入力してください。 2回目の派遣日程については、1回目の相談時に派遣された社会保険労務士(以下 「専門家」という)と相談して決めることになります。 この時点で導入を予定している制度や取組がある場合は入力してください。 ※必ず「新規登録またはログインして申請」のほうを押して申請を進めてくださ **い。** 「利用規約に同意する」にチェックを入れ ると「申請に進む」ことができます。 利用規約をご確認ください ※利用規約は必ずご確認ください。 利用規約 🔼 に同意して、申請に進んでください。 🗸 利用規約に同意する 🌬 申請に進む

1. ログイン方法について

● 申請者の種別を選択します。

【令和7年度】手取り時間創出・魅力ある職場づくり推進奨励金 専門家派遣希望日程登録

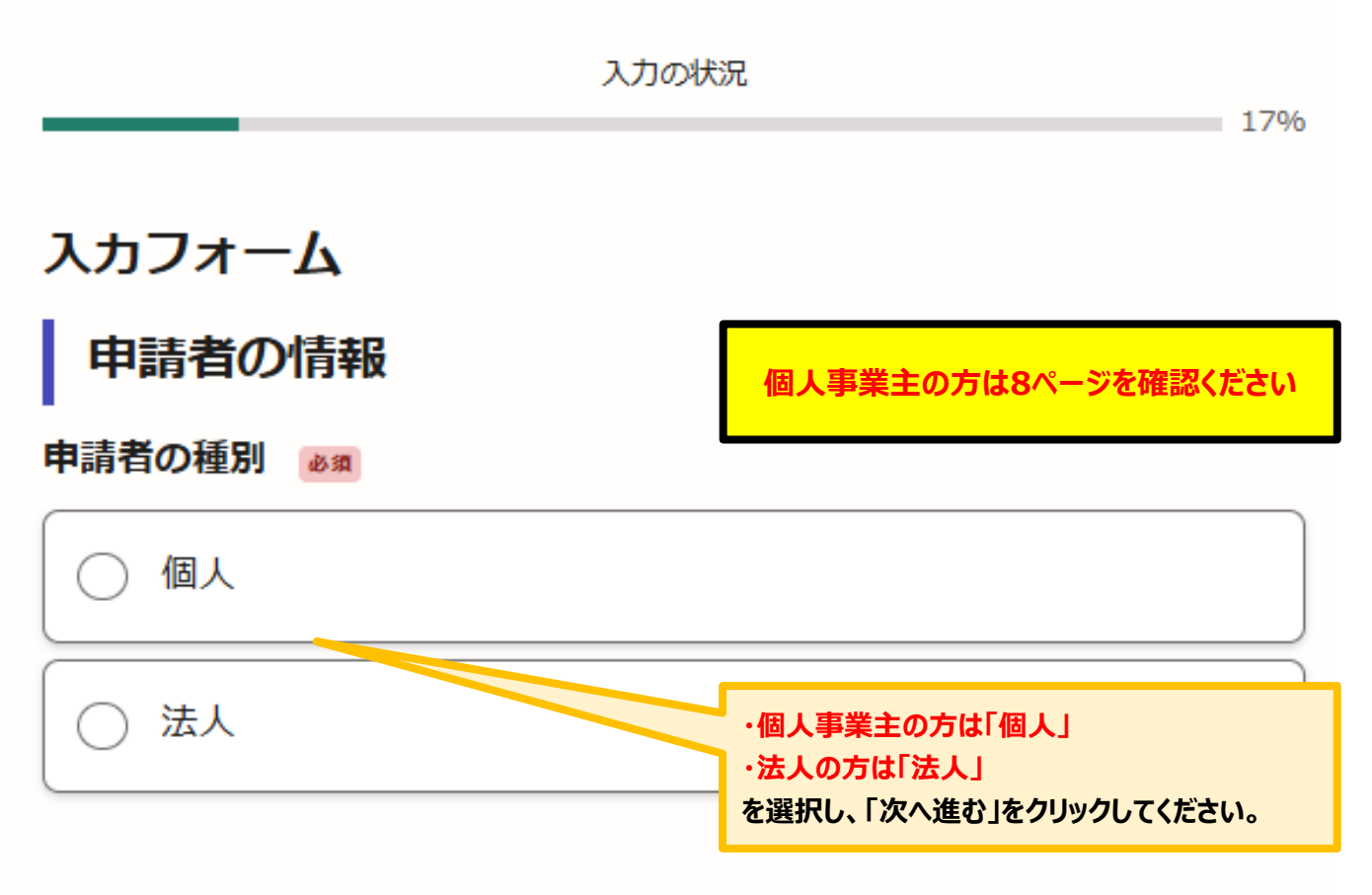

入力内容に不備があります。内容を確認してください。

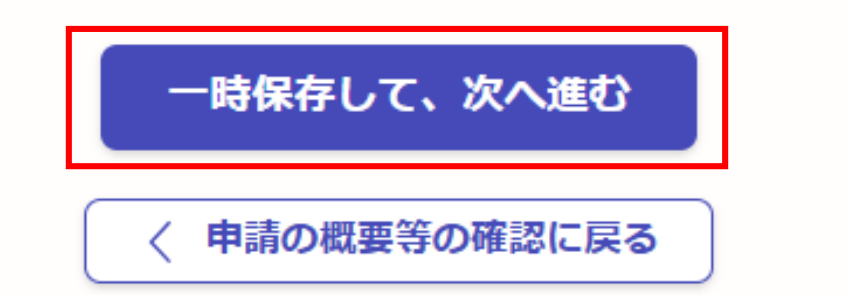

Ⅲ.専門家派遣希望日程登録2.入力方法について

● こちらは法人の場合の入力方法をご案内いたします。

| 法人の場合                                                |                                           |  |  |  |  |  |  |  |
|------------------------------------------------------|-------------------------------------------|--|--|--|--|--|--|--|
| 入力フォーム                                               |                                           |  |  |  |  |  |  |  |
| 申請者の情報                                               |                                           |  |  |  |  |  |  |  |
| 申請者の種別 必須                                            |                                           |  |  |  |  |  |  |  |
| ○ 個人                                                 | こちらをクリックすると、法人名または法人番号<br>が検索でき、自動入力されます。 |  |  |  |  |  |  |  |
| ● 法人                                                 |                                           |  |  |  |  |  |  |  |
| Q 法人を検索して自動入力する                                      |                                           |  |  |  |  |  |  |  |
| 法人名 必须                                               |                                           |  |  |  |  |  |  |  |
|                                                      |                                           |  |  |  |  |  |  |  |
| メールアドレス 自動入力                                         |                                           |  |  |  |  |  |  |  |
| コグイン時のメールアドレスが自動で表示されます。                             |                                           |  |  |  |  |  |  |  |
| 企業情報の登録時にご登録を頂いたメールアドレスを変更する場合は、速やかに事務局へご連絡<br>ください。 |                                           |  |  |  |  |  |  |  |
|                                                      |                                           |  |  |  |  |  |  |  |
| 入力内容に不備があります。内容を確                                    | 寉認してください。                                 |  |  |  |  |  |  |  |

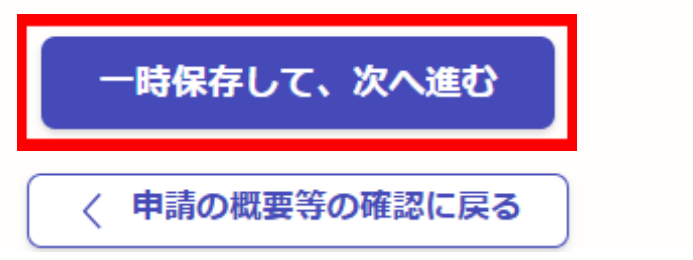

2. 入力方法について

● こちらは法人の場合の入力方法をご案内いたします。

#### 法人の場合

入力フォーム

### 企業情報の登録

#### 法人の代表者役職 💩 🗰

例:代表取締役 ※履歴事項全部証明書(商業・法人登記簿謄本)とおりに入力してください。

例:代表取締役

#### 法人の代表者氏名

## 例:東京 太郎 ※氏名の間にスペースを空けてください。 事務局より通知したメー ※履歴事項全部証明書(商業・法人登記簿謄本)とおりに入力してください。 ルに記載されている合言 葉を入力してください。 例:東京 太郎 合言葉 💩 🗑 専門家派遣・対象事業の登録Eメールに記載している合言葉を入力してください。(英数字は全 角入力) 受付番号 💩 🕷 専門家派遣・対象事業の登録Eメールでお知らせした受付番号(7桁)を入力してください。 事務局より通知したメー 入力内容に不備があります。内容を確認してください。 ルに記載されている受付 番号を入力してください。 -時保存して、次へ進む

〈 戻る

2. 入力方法について

 ● こちらは個人事業主の場合の入力方法をご案内いたします。
 個人事業主の場合
 入力フォーム
 申請者の情報
 「個人事業主」の方は「個人」を選択して (ださい。
 申請者の種別 ●
 ● 個人
 ● 個人
 ■ 法人
 屋号がある場合は入力してください。

### メールアドレス 自動入力

※ログイン時のメールアドレスが自動で表示されます。

企業情報の登録時にご登録を頂いたメールアドレスを変更する場合は、速やかに事務局へご連絡 ください。

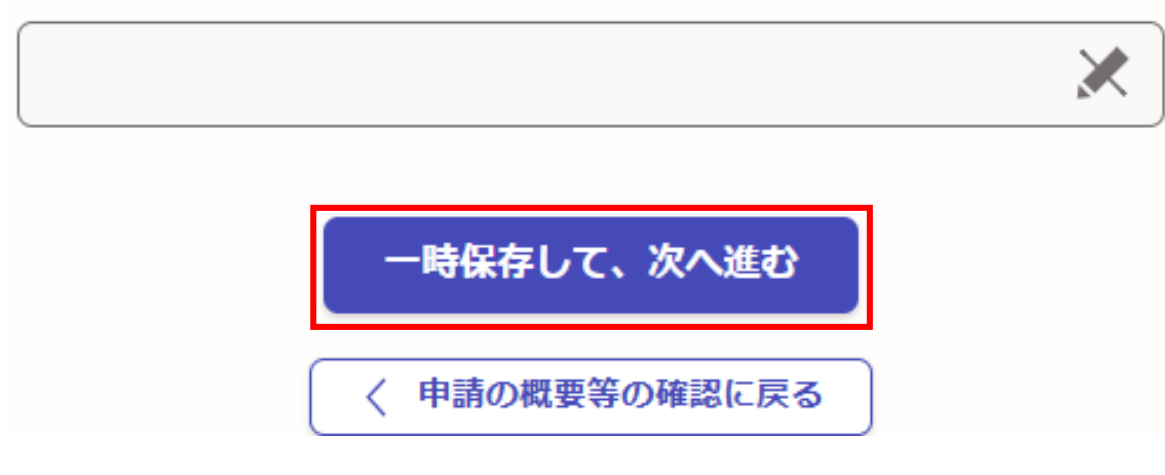

2. 入力方法について

● こちらは個人事業主の場合の入力方法をご案内いたします。

# 個人事業主の場合 入力フォーム 企業情報の登録 個人事業主の名前 💩 🕷 例:東京 太郎 ※氏名の間にスペースを空けてください。 例:東京 太郎 個人事業主の名前(カナ) 📷 例:トウキョウ タロウ ※氏名の間にスペースを空けてください。 事務局より通知したメールに記載され ている合言葉を入力してください。 合言葉 💩 🗑 専門家派遣・対象事業の登録Eメールに記載している合言葉を入力してください。(英数字は全 角入力) 受付番号 💩 🕷 専門家派遣・対象事業の登録Eメールでお知らせした受付番号(7桁)を入力してください。 事務局より通知したメールに記載され 入力内容に不備があります。内容を確認してくたている受付番号を入力してください。 一時保存して、次へ進む 入力できましたらクリックし てください。

く 戻る

 Ⅲ.専門家派遣希望日程登録

 3.専門家派遣希望日程登録の入力方法

● こちらでは専門家派遣希望日登録の入力方法についてご案内いたします。(法人・個人共通)

こちらをクリックして、第1希望から第3希望まで

の日程を入力してください。

## 入力フォーム

()<sub>0</sub>

### 専門家派遣希望日

相談時間は1回あたり概ね2時間です。時間を確保でき 申請日から21日後以降の日程が選択できます。 希望日をカレンダーより選択してください。 希望日の登録後は、専門家から連絡がありますので相当し口程を調整してください。 希望する日程については、ご希望に添えない場合かございますので、ご了承くださ

| 希望する日程(第1希望) 💩 🔲 🧰 🕅 🕅 を押下 | すると、オ               | りレン                   | ダーが                    | 表示。                  | されま                  | す。                  |                     |  |  |
|----------------------------|---------------------|-----------------------|------------------------|----------------------|----------------------|---------------------|---------------------|--|--|
| 希望する日程(第2希望) ◎瀬            | <<br>E<br>29        | <b>202</b><br>月<br>30 | 2 <b>5年(</b><br>火<br>1 | <b>令和7</b><br>水<br>2 | <b>'年)</b><br>木<br>3 | 7月<br>金<br>4        | ><br>±<br>5         |  |  |
| 希望する日程(第3希望)               | 6<br>13<br>20<br>27 | 7<br>14<br>21<br>28   | 8<br>15<br>22<br>29    | 9<br>16<br>23<br>30  | 10<br>17<br>24<br>31 | 11<br>18<br>25<br>1 | 12<br>19<br>26<br>2 |  |  |
| 入力内容に不備があります。内容を確認してくだる    | ₃<br><b>±い。</b>     | 4                     | 5                      | 6                    | 7                    | 8                   | 9                   |  |  |
| 一時保存して、次へ進む                |                     |                       |                        |                      |                      |                     |                     |  |  |
| 〈 戻る                       |                     |                       |                        |                      |                      |                     |                     |  |  |

# Ⅲ.専門家派遣希望日程登録3.専門家派遣希望日程登録の入力方法

#### ● 現時点で導入を検討している制度について入力をお願いいたします。

入力フォーム

| <ul> <li>現時点で導入を予定している制度や取組</li> <li>このページの入力操作について きょ</li> <li>現在、導入を予定している制度や取組がある場合は選択してください。派遣する専門家を選定す る際の参考として扱う情報で、奨励金対象事業の登録(取組目標の設定)ではありません。</li> <li>確認しました</li> <li>①フレックスタイム制 きょ</li> </ul> | 記載の内容を確認後、チェックを入れてください。                                                   |
|----------------------------------------------------------------------------------------------------|---------------------------------------------------------------------------|
| <ul> <li>○ 導入予定あり</li> <li>○ 導入予定なし</li> <li>○ 未定</li> </ul>                                                                                                    | 導入予定の制度や取組をそれぞれ選択を<br>してください。<br>設問によっては「導入予定あり」を選択し<br>た場合に関連入力欄が展開されます。 |
| ②多様な勤務形態                                                                                                    |                                                                           |
| ● 導入予定あり                                                                                                    |                                                                           |
|                                                                                                    |                                                                           |
| () 未定                                                                                                    | 導入予定の制度や取組 💩                                                              |
| ・ ・ ・ ・ ・ ・ ・ ・ ・ ・ ・ ・ ・ ・ ・ ・ ・ ・ ・                                                                                                    | 当てはまるものを選択してください。複数選択も可。 選択的週休3日制                                         |
| ● 導入予定あり                                                                                                    | 動務間インターバル                                                                 |
|                                                                                                    |                                                                           |
| () 未定                                                                                                    |                                                                           |
| ◎時間当たり60円以上の賃上げ 💩                                                                                                    |                                                                           |
| 予定あり                                                                                                    |                                                                           |
| 予定なし                                                                                                    |                                                                           |
|                                                                                                    |                                                                           |
|                                                                                                    |                                                                           |

入力内容に不備があります。内容を確認してください。

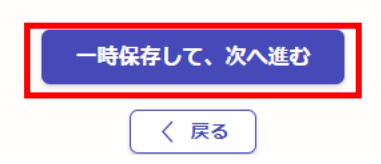

3. 専門家派遣希望日程登録の入力方法

● こちらは申請完了後の案内です。(法人・個人共通)

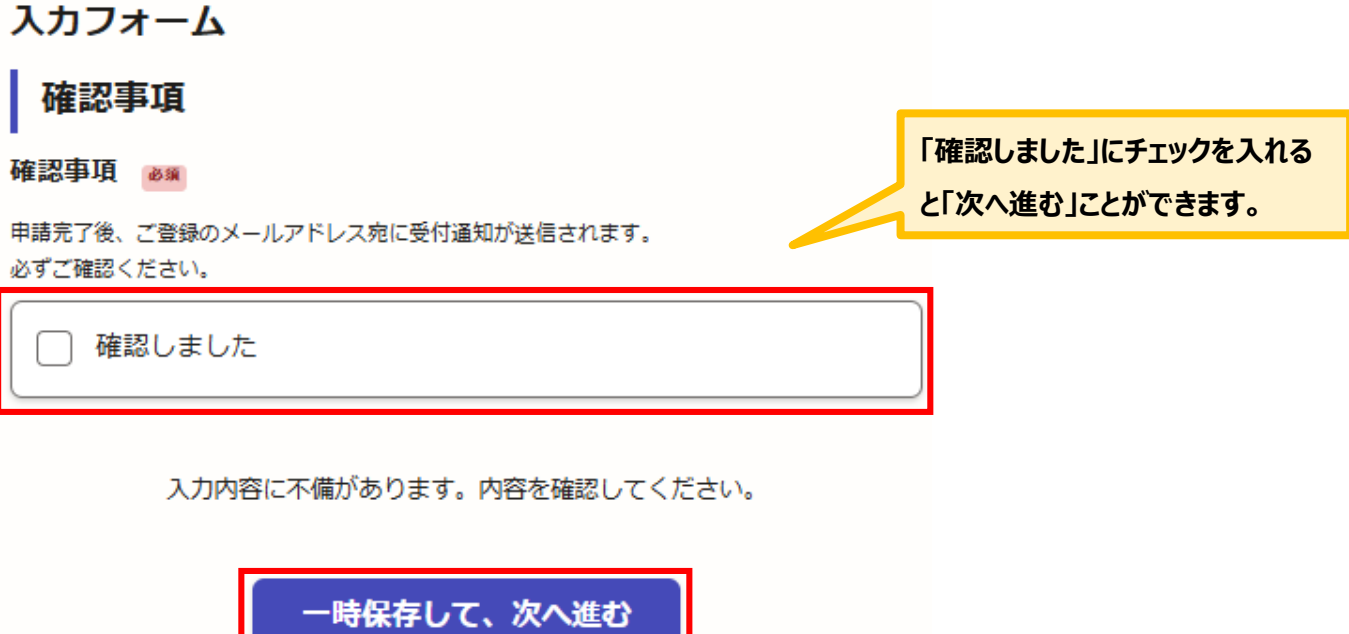

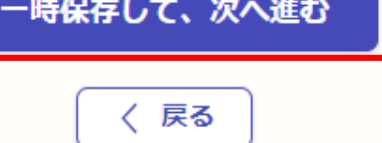

### 3. 専門家派遣希望日程登録の入力方法

● こちらでは申請内容の確認ができます。 申請内容の確認 申請者の情報 入力内容に誤りがあった場合は「編 申請者の種別。 集」をクリックして修正してください。 法人 🗶 編集 法人名 💩 🗿 🖊 編集 メールアドレス 自動入力 企業情報の登録 法人の代表者役職 💩 🕷 代表取締役 🗶 編集 法人の代表者氏名 💩 🕷 🗶 編集 東京太郎 ③DE&I推進への支援制度 💩 🕷 🗶 編集 導入予定あり 導入予定の制度 育業早期復職支援 🗶 編集 過社員のつながり支援制度 ◎ ※ 🗶 編集 導入予定あり ⑤時間当たり60円以上の賃上げ 💩 🕱 🗶 編集 未定 その他備考 任意 🗶 編集 確認事項 入力内容を確認したらクリックして 確認事項 💩 🕷 ください。 🗶 編集 確認しました この内容で申請する

入力内容に誤りがないか必ず確認してください。

# Ⅲ.専門家派遣希望日程登録3.専門家派遣希望日程登録の入力方法

#### ● 申請後は、ログインされたメールアドレスに下記のメール(noreply@mail.graffer.jp)が届き ます。

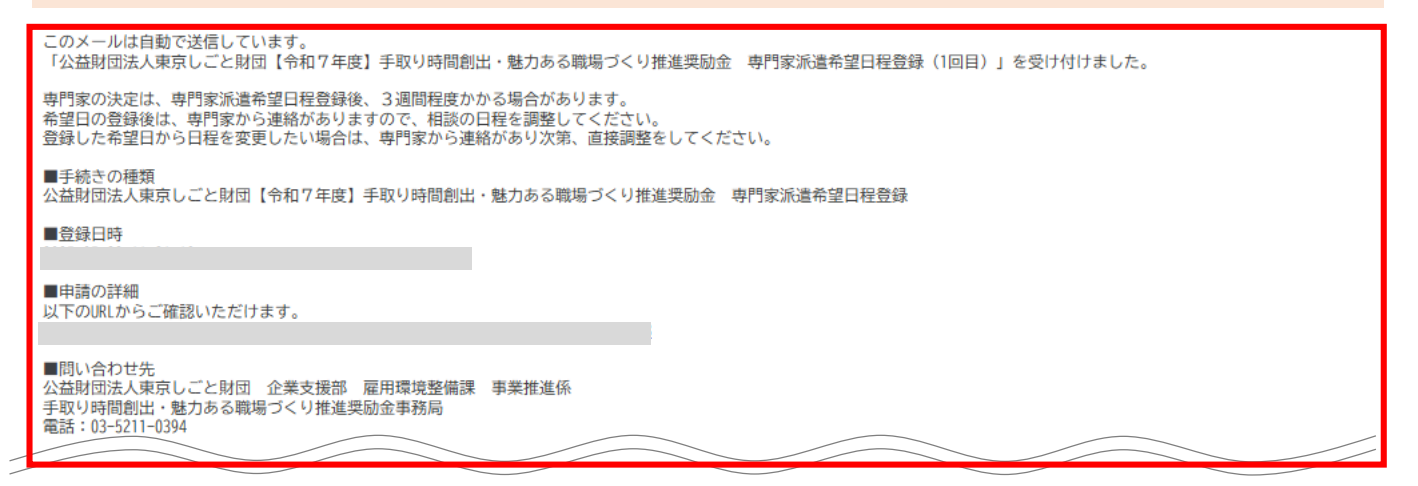

★上記のメールは専門家派遣希望日程登録が正常に受付できた場合に 自動で即時返信されます。このメールが届かない場合には、受け付けができ ていない可能性がございますので、必ず奨励金事務局宛に電話によりお問 い合わせください。

★上記メールにつきましては、問い合わせの際に必要となる場合もございますので、申請手続きが終了するまで大切に保管してください。